# How to View A Degree Audit

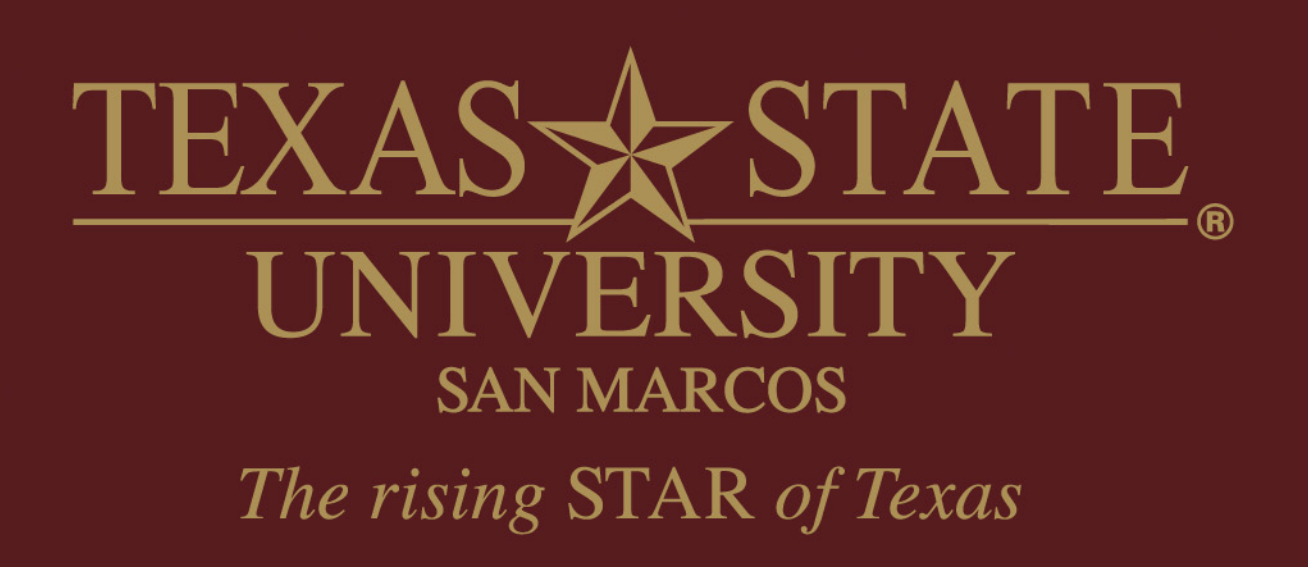

## Log in to the student portal

- <u>www.txstate.edu</u>
- Click on CatsWeb
- Click on Student Services

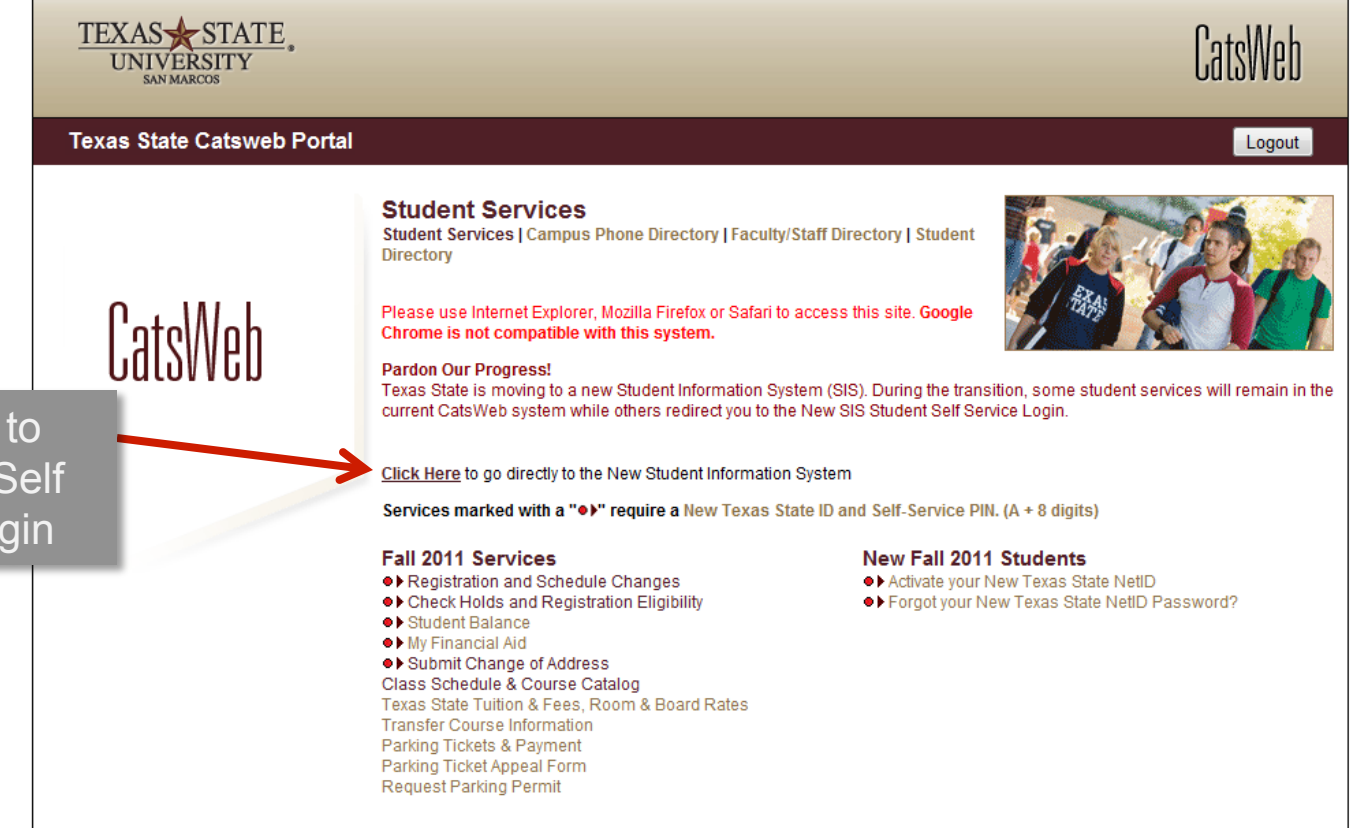

Click Here to access the Self Service Login

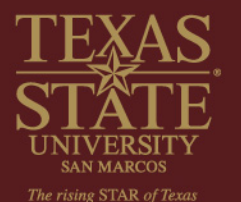

## https://ssb.txstate.eduprodtwbkwbis.P\_WWWLogin

## **Texas State Self-Service Login**

Welcome to the new Texas State Self-Service login page.

Log in below using your New Texas State ID (Letter A + 8 digits).

Current & Returning Students (attending before Fall 2011) Create your new Texas State ID and Self-Service PIN

If you do not remember your Self-Service PIN, type in your Texas State ID and then click 'Forgot Pin'.

Answer the security question.

If you are still unable to log in, contact ITAC at 512-245-4822

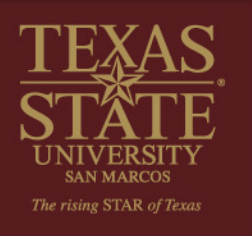

Forgot your PIN, or need login instructions? Click 'here'!

Use of computer and network facilities owned or operated by Texas State University-San Marcos requires prior authorization. Unauthorized access is prohibited. Usage may be subject to security testing and monitoring, and affords no privacy guarantees or expectations except as otherwise provided by applicable privacy laws. Abuse is subject to criminal prosecution. Use of these facilities implies agreement to comply with the policies of Texas State University-San Marcos.

|   | Texas State ID: |         |      | ( | Letter | etter A + 8 digits) |  |  |  |
|---|-----------------|---------|------|---|--------|---------------------|--|--|--|
|   | Self-Servi      | ce PIN: |      |   |        | ]                   |  |  |  |
| ( | Login           | Forgot  | PIN? |   |        |                     |  |  |  |

**RELEASE: 8.3.1** 

#### Personal Information Student Financial Aid Faculty Services

### Main Menu

Select 'Student'

### Last web access on Aug 31, 2011 at 03:14 pm

Personal Information

Update addresses or contact information; review name or social security number change information; Change your PIN.

Student

Admissions Status, Registration, Student Records, Housing, Meal Plans and Degree Audit

Financial Aid

Apply for Financial Aid; View financial aid status and eligibility, accept award offers, and view loan applications.

Faculty and Advisors

Enter Grades and Registration Overrides, View Class Lists and Student Information

Admission Status

RELEASE: 8.3.1

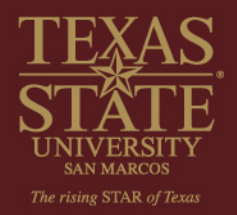

Personal Information Student Financial Aid Faculty Services

## Student

Admissions Status Apply for Admission or Review Existing Applications Registration

Check your registration status, class schedule and add or drop classes

Student Records View your holds, grades, transcripts, and apply for graduation

Housing and Meal Plans Submit/Review Contract and Preferences

Tuition and Fee Information Make payment, view account detail, sign-up for direct deposit, authorize 3rd party users

Degree Audit Review your academic progress

RELEASE: 8.3

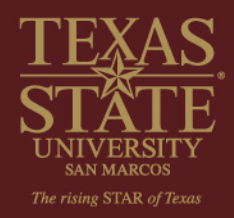

Select 'Degree Audit'

| he degree audit<br>appears under          | TEXA<br>UN | STATE<br>SAN MARCOS                            |                   |                          |                  |                        |                      |                      |               |                                   |               |  |  |
|-------------------------------------------|------------|------------------------------------------------|-------------------|--------------------------|------------------|------------------------|----------------------|----------------------|---------------|-----------------------------------|---------------|--|--|
| 'Worksheets'.                             |            | Back to Self-Service                           |                   |                          | FAQ              |                        | Help                 |                      |               | Print                             |               |  |  |
|                                           | Student ID | Name                                           | Degree            | Major                    | Level            | Student Class Leve     | Last Audit           |                      |               |                                   |               |  |  |
| 4                                         | Worksheets | Planner GPA Calc                               |                   |                          |                  |                        |                      |                      |               |                                   |               |  |  |
| 1. S. S. S. S. S. S. S. S. S. S. S. S. S. | Worksheets | Student View 🗾                                 | View              | Save as PDF              | <u>Class His</u> | tory                   |                      |                      |               |                                   |               |  |  |
|                                           | What If    | Texas State University-San Marcos Degree Audit |                   |                          |                  |                        |                      |                      |               |                                   |               |  |  |
|                                           |            | Student View AB64                              | 47458 as of (     | 09/01/2011 at 15:40      |                  |                        |                      |                      |               |                                   |               |  |  |
| Notice the                                | Look Ahead | Student                                        | H                 | lerrington, Hope M       |                  |                        |                      | Level                | G             | iraduate/Masters                  |               |  |  |
| the ton of the                            |            | ID                                             | /                 | 00322544                 |                  |                        |                      | Degree               | M             | laster of Education               |               |  |  |
| audit.                                    |            | Classification                                 | N                 | Masters                  |                  |                        |                      | College              | c             | ollege of Education               |               |  |  |
| _                                         |            | Advisor                                        |                   |                          |                  |                        |                      | Major                | s             | tudent Affairs in Higher Educ     |               |  |  |
|                                           |            | Overall GPA                                    | 4                 | I.00                     |                  |                        |                      | Concentration        |               |                                   |               |  |  |
|                                           |            | Texas State GPA                                | 4                 | 1.00                     |                  |                        |                      | Certification        |               |                                   |               |  |  |
|                                           |            | Academic Standing                              | C                 | Good Standing            |                  |                        |                      | Minor                |               |                                   |               |  |  |
|                                           |            |                                                |                   |                          |                  |                        |                      | Catalog Year         | F             | all 2011                          |               |  |  |
|                                           |            |                                                |                   |                          |                  |                        |                      |                      |               |                                   |               |  |  |
|                                           |            | Legend                                         |                   |                          |                  |                        |                      |                      |               |                                   |               |  |  |
|                                           |            | 🗹 Complete                                     |                   | Compl                    | lete except for  | r classes in-progres   | s                    |                      |               | (T) Transfe                       | r Class       |  |  |
|                                           |            | Not Complete                                   |                   | 🖻 Nearly                 | / complete - se  | ee advisor             |                      |                      |               | @ Any cou                         | rse numbe     |  |  |
|                                           |            |                                                |                   |                          |                  |                        |                      |                      |               |                                   |               |  |  |
|                                           |            | Degree in Master of Education                  |                   |                          |                  |                        |                      |                      |               |                                   |               |  |  |
|                                           |            | IMPORTANT MESS                                 | IMPORTANT MESSAGE |                          |                  |                        |                      |                      |               |                                   |               |  |  |
|                                           |            | An advisor must revie                          | w this audit p    | prior to using for degre | e planning. In o | order to ensure federa | I compliance, underg | raduate courses will | not be used t | oward enrollment requirements for | graduate fina |  |  |
| <u>TEXAS</u>                              |            |                                                |                   |                          |                  |                        |                      |                      |               |                                   |               |  |  |
| STATE                                     |            |                                                |                   |                          |                  |                        |                      |                      |               |                                   |               |  |  |
| SAN MARCOS                                |            |                                                |                   |                          |                  |                        |                      |                      |               |                                   |               |  |  |

Courses already completed are marked with a CHECKED GREEN BOX.

Courses still needing to be completed are marked with an EMPTY RED BOX.

Courses currently in progress or already registered for are marked with the  $\sim$  symbol.

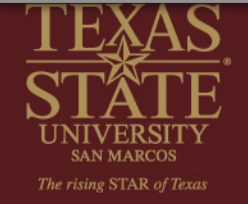

| TEXAS<br>UNIVI | ERSITY STATE                     |                        |                               |                         |                         |          |    |        |                                                                                                    |
|----------------|----------------------------------|------------------------|-------------------------------|-------------------------|-------------------------|----------|----|--------|----------------------------------------------------------------------------------------------------|
| SAN M<br>Baci  | k to Self-Service                |                        | FAO                           |                         | Help                    | Print    |    |        | Log Out                                                                                                    |
| Student ID     | Name Degree                      | Major                  | Level Student Cla             | ss Level Last Aud       | it                      |          |    |        |                                                                                                    |
| 40000000       |                                  |                        |                               |                         |                         |          |    |        |                                                                                                    |
| Worksheets Pla | Inner GPA Calc                   |                        |                               |                         |                         |          |    |        |                                                                                                    |
| Worksheets >   | Student View View                | Save as PDF            | Class History                 |                         |                         |          |    |        |                                                                                                    |
| What If        | Major in Student Affairs i       | n Higher Education     | n, MED                        |                         |                         |          |    | GPA: 4 | 00 Credits Required: 45<br>Credits Earned: 15                                                                                                    |
| Look Ahead     | Unmet conditions for this set of | requirements: 45 cr    | edits are required. You curre | ntly have 15, you still | need 30 more credits.   |          |    |        |                                                                                                    |
|                | FOUNDATION REQUIREMENT           | rs                     |                               |                         |                         |          |    |        |                                                                                                    |
|                | Basic Techniques in Counse       | eling                  |                               | Still Needed:           | 1 Class in COUN 5354    |          |    |        |                                                                                                    |
| 2              | Internship - Student Affair      | s                      |                               | COUN 5388               | INTERN-STUD             | DENT AFF | CR | 3      | Sum II 2011                                                                                                    |
|                | 🗹 Higher Education & Studer      | nt Affairs I           |                               | COUN 5390               | HGR ED & ST             | U AF I   | А  | 3      | Fall 2010                                                                                                    |
|                | Research Methods                 |                        |                               | Still Needed:           | 1 Class in COUN 5391    |          |    |        | 1                                                                                                    |
|                | Foundations of Higher Edu        | cation Administration  | n                             | COUN 7339               | FDNS H ED AI            | DMIN     | А  | 3      | Fall 2010                                                                                                    |
|                | 🗹 College Student Developm       | ent: Theory & Practic  | e                             | COUN 7340               | STDT DEV TH             | RY & PR  | А  | 3      | Spring 2011                                                                                                    |
|                | 🗹 Working with Adult Groups      | 5                      |                               | COUN 5311               | ADULT GROUP             | PS       | А  | 3      | Spring 2011                                                                                                    |
|                | INTERMEDIATE REQUIREME           | NT                     |                               |                         |                         |          |    |        |                                                                                                    |
| 2              | Governance & Legal Issues        | s in Higher Education  |                               | Still Needed:           | 1 Class in COUN 5322    |          |    |        | u de la companya de la companya de la |
|                | Program Development & E          | valuation              |                               | Still Needed:           | 1 Class in COUN 5323    |          |    |        |                                                                                                    |
|                | Higher Education & Studen        | nt Affairs II          |                               | Still Needed:           | 1 Class in COUN 5392    |          |    |        |                                                                                                    |
|                | The American College Stud        | lent                   |                               | Still Needed:           | 1 Class in COUN 5393    |          |    |        |                                                                                                    |
|                | Higher Education Leadersh        | ip & Org Developmer    | nt                            | Still Needed:           | 1 Class in COUN 7335    |          |    |        |                                                                                                    |
|                | ELECTIVES REQUIREMENT            |                        |                               |                         |                         |          |    |        |                                                                                                    |
|                | COMM/COUN/DAE/CLAS E             | lectives - Per Advisor | r                             | Still Needed            | 6 Credits in GRAD ELEC1 | or FLFC2 |    |        | Ť                                                                                                    |

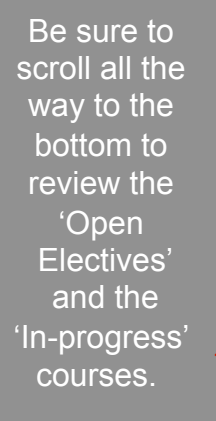

Some 'Open Electives' may potentially be applied toward your degree requirements. See an advisor for more information.

| TEXA<br>UN | AS STATI               | E                              |                      |               |                        |              |            |                        |                         |
|------------|------------------------|--------------------------------|----------------------|---------------|------------------------|--------------|------------|------------------------|-------------------------|
|            | Back to Self-Service   |                                |                      | FAQ           | Help                   |              | Print      |                        | Log Out                 |
| Student ID | Name                   | Degree                         | Major                | Level Student | Class Level Last Audit |              |            |                        |                         |
| Worksheets | Planner GPA            | Calc                           |                      |               |                        |              |            |                        |                         |
| Worksheets | Student View           | View                           | Save as PDF          | Class History | Click on Cla           | ss History   | to view a  | list of all c          | ourses taken.           |
| Vhat If    |                        | REQUIREMENT<br>OUN/DAE/CLAS EI | lectives - Per Advis | sor           | If something yo        | bu have ta   | ken outsi  | de of Texas            | State does not          |
| Look Alead | CLINICAL S             | EQUENCE                        |                      |               | appear on this         | list, have y | our offici | al transcrip           | t from that other       |
|            | 🗌 Internshi            | p - Student Affairs            | 5                    |               | institution ser        | nt to Texas  | State Ur   | ndergradua             | te Admissions.          |
| •          | Open Electiv           | es                             |                      |               |                        |              |            |                        |                         |
|            | DAE 5335               | APPLIED RESEARCH               | l.                   |               |                        | A            | 3          | Fall 2009              |                         |
|            | DAE 5371               | TEACH LRN STRAT C              | СТ                   |               |                        | A            | 3          | Fall 2009              |                         |
|            | DAE 5383               | THE COMMUNITY CO               | OLL                  |               |                        | A            | 3          | Sum II 2009            |                         |
|            | SAHE 5322              | GOVERN LEGAL ISSU              | UE                   |               |                        | IP           | 3          | Fall 2011              |                         |
|            | SAHE 5354              | BASIC HELP SKILLS              |                      |               |                        | IP           | 3          | Fall 2011              |                         |
|            | SAHE 5393              | AMER COLLEGE STU               | J                    |               |                        | IP           | 3          | Fall 2011              |                         |
|            | In-progress            |                                |                      |               |                        |              |            | Credits Earned         | I: 9 Classes Applied: 3 |
|            |                        |                                |                      |               |                        |              |            |                        |                         |
|            | SAHE 5322              | GOVERN LEGAL ISSU              | UE                   |               |                        | IP           | 3          | Fall 2011              |                         |
|            | SAHE 5322<br>SAHE 5354 | GOVERN LEGAL ISSU              | UE                   |               |                        | IP           | 3<br>3     | Fall 2011<br>Fall 2011 |                         |

#### Disclaimer

You are encouraged to use this degree audit report as a guide when planning your progress toward completion of the above requirements. Your academic advisor may be contacted for assistance in interpreting this report. This audit is not your academic transcript and it is not official notification of completion of degree or certificate requirements. Please contact the Registrar's Office to obtain a copy of your academic transcript.

#### © SunGard 1995 - 2010

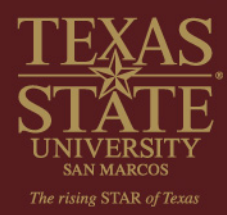

If you have questions about processing a degree audit, please visit the Frequently Asked Questions section accessible through the 'Help' option in DegreeWorks or at <u>https://mydegreeaudit.txstate.edu/SD\_FAQAuditRun.html</u>

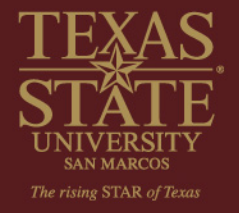